**Group Entry System** 

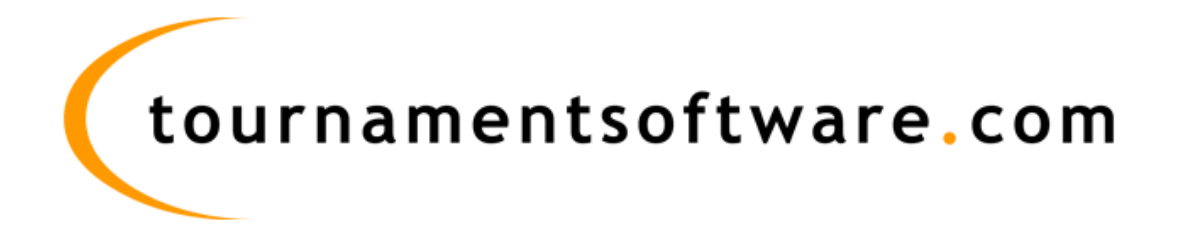

# Contents

| 1 | Gro  | up En | ntry                                                       | 3 |
|---|------|-------|------------------------------------------------------------|---|
| 2 | Hov  | v to: |                                                            | 4 |
|   | 2.1  | Star  | t the online entry                                         | 4 |
|   | 2.2  | Step  | 9 1                                                        | 5 |
|   | 2.3  | Step  | ) 2                                                        | 6 |
|   | 2.4  | Step  | ) 3                                                        | 7 |
|   | 2.4. | 1     | Enter players into a singles event                         | 8 |
|   | 2.4. | 2     | Entering pairs into a doubles event                        | 9 |
|   | 2.4. | 3     | Removing players/pairs1                                    | 0 |
|   | 2.5  | Han   | dling doubles requests with players from different groups1 | 1 |

# **1** Group Entry

The Group Entry system allows users with management permissions (e.g. National Associations) to enter players from their group into one or more tournament events. You can add and remove as many players as you want during the online entry period of the tournament. Once the online entry period has passed, players can only be officially withdrawn by a tournament organizer or the BWF.

Group entries can be performed for singles and doubles events. For doubles events you can request a doubles partner from another group to play the doubles event with a player from your own group.

You will need to have a login account with sufficient privileges on a group to use the Group Entry system. If you do not yet have a login account, it can be requested from the BWF.

After the online entry period, a tournament organizer or the BWF can automatically assign rankings and seeding to all the players in each tournament event.

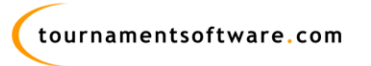

# 2 How to:

### 2.1 Start the online entry

The Group Entry system that is used for BWF tournaments consists of 3 steps and can be started from the "Click here to enter online" button on the overview of a tournament or the "Online entry" tab of a tournament.

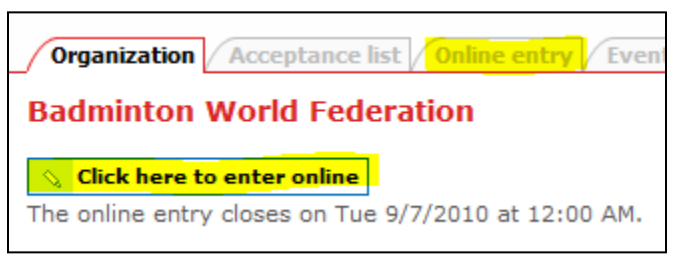

Figure 1: Where to start the online entry

If the tournament is set up to use the Group Entry system, the system will display one option for the online entry;

| Organization Acceptance list Online entry Events Players                                                                                                    |
|----------------------------------------------------------------------------------------------------|
| Online entry                                                                                                    |
| To simplify the Online entry process it is now possible to create a free account. With this account you can setup a profile. If you enter online with this account your profile information will automatically be filled in. This saves time and eliminates errors. An account also makes it possible to change your entry online without having to contact the tournament organizers. |
| Online entry as a group<br>This option allows you to enter a group of players for a tournament.                                                                                                    |

Figure 2: The group entry option

**Note:** If you are not yet logged in, the system will ask you to log in before you can continue.

| Login<br>Login to enter online or change your profile. |               |  |
|--------------------------------------------------------|---------------|--|
| Login name:<br>Password:                               | *             |  |
| Remember                                               | me next time. |  |

Figure 3: The login screen

Use the Login name and Password that has been provided by the BWF and click "Login". The system will continue to Step 1 automatically.

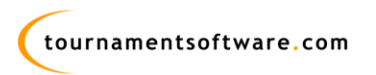

## 2.2 Step 1

| Organization Acc       | ceptance list Online                 | entry Events Players                       |               |
|------------------------|--------------------------------------|--------------------------------------------|---------------|
| 1                      |                                      |                                            |               |
| Rules &<br>Regulations | Secretary<br>General/Team<br>Manager | Composition                                |               |
| Disclaimer:            |                                      |                                            |               |
| NO Disclaimer requi    | ired, please tick the "I             | agree" box below and click next to continu | Je.           |
| I agree                |                                      |                                            |               |
| Previous Next          | )                                    |                                            | Submit Cancel |

#### Figure 4: Step 1

If there is a disclaimer specified or the tournament has special regulations, step 1 will display a disclaimer and the special regulations. Tick the "I agree" box and click next to continue.

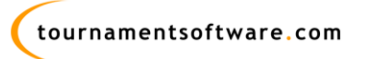

## 2.3 Step 2

| Organization Acceptance list Online entry Events Player   | 5             |
|-----------------------------------------------------------|---------------|
| 1 2 3                                                     |               |
| Rules & Regulations Secretary Composition<br>General/Team |               |
| Manager<br>Secretary General/Team Manager                 |               |
| First name:                                               | *             |
| Middle name:                                              |               |
| Last name:                                                | *             |
| E-mail address:                                           | *             |
| Phone number:                                             | *             |
|                                                           |               |
| A copy of this entry will be send to                      |               |
| Contact: Kenny Goh (General Manager)                      |               |
| Email: admin@bam.org.my                                   |               |
| Phone: +60 3 2093 9280                                    |               |
|                                                           |               |
| Previous                                                  | Submit Cancel |

#### Figure 5: Step 2

The second step asks for some basic information, only one group entry can be used for each group and this information is stored as the contact information for this entry. If you open the entry again for editing these fields will be filled in with the information you submitted last.

If contact details are available for your member association they will be displayed below the contact details for the entry and the member association will receive a copy of this online entry.

Fill in the required fields (marked with a \*) and click next to continue.

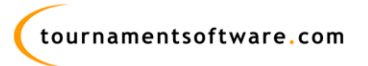

## 2.4 Step 3

The last step allows the entering/removing of players into singles and doubles events. When starting a new Group Entry, step 3 will look like this;

| Organization Acceptance list Online entry Events Players                                                                                                    |  |
|----------------------------------------------------------------------------------------------------|--|
| 1 2 3                                                                                                    |  |
| Rules & Regulations Secretary Composition<br>General/Team                                                                                                    |  |
| Assign players                                                                                                    |  |
| Please contact the Badminton World Federation organization if a player does not yet exist.                                                                                       |  |
| Single                                                                                                    |  |
| Event ID Player Gender                                                                                                    |  |
| MS + Add player 0 Entries                                                                                                    |  |
| WS T Add player 0 Entries                                                                                                    |  |
| Double                                                                                                    |  |
| Event ID Player Gender Request status Request will be sent to                                                                                                    |  |
| MD + Add double 0 Entries                                                                                                    |  |
| WD Add double 0 Entries                                                                                                    |  |
|                                                                                                    |  |
| XD Add double 0 Entries                                                                                                    |  |
| XD + Add double 0 Entries                                                                                                    |  |
| XD Add double 0 Entries Players in MS: 0                                                                                                    |  |
| XD Add double 0 Entries<br>Players in MS: 0<br>Players in WS: 0                                                                                                    |  |
| XD Add double 0 Entries<br>Players in MS: 0<br>Players in WS: 0<br>Players in MD: 0                                                                                              |  |
| XD       Add double       0 Entries         Players in MS: 0       0         Players in WS: 0       0         Players in MD: 0       0         Players in WD: 0       0          |  |
| XD     Add double     0 Entries       Players in MS: 0     0       Players in WS: 0       Players in MD: 0       Players in WD: 0       Players in XD: 0                         |  |
| XD     Add double     0 Entries       Players in MS: 0     0       Players in WS: 0       Players in MD: 0       Players in XD: 0       Unique players: 0                        |  |
| XD     Add double     0 Entries       Players in MS: 0     0       Players in WS: 0       Players in MD: 0       Players in WD: 0       Players in XD: 0       Unique players: 0 |  |

#### Figure 6: Step 3

The Events for the tournament are split into Singles and Doubles and each event has its own "Add player" or "Add double" button. The overview at the bottom shows the number of players for each event and the total number of unique players. The lists of players that will be displayed depend on the active players for your group and the gender of the event (you will only see male players for the Men's events and female players for the Women's events, but you will see both for a Mixes Doubles event).

**Note:** Your new online entry or your changes to an existing online entry will not be saved until you click the "Submit" button in step 3.

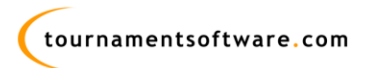

#### 2.4.1 Enter players into a singles event

To enter a player into a singles event, click the "Add player" button for the event you want to add players to, you will see the following screen;

| Select players for MS.                                                                                                    |                                                                                  |                   | ×         |
|----------------------------------------------------------------------------------------------------|----------------------------------------------------------------------------------|-------------------|-----------|
| Countries Badminton Association of MALJ<br>Filter:<br>., Puvanesan (M, 43815)<br>., Sutharshanan (M, 30201)<br>ABAS, Asry (M, 45400)<br>ABDOL, Latif M Najib (M, 52156)<br>ABDUL, Aziz Ali (M, 6483)<br>ABDUL, Razak Ibrahim (M, 12360)<br>ABDUL KHALID, Mohd Lutfi Zaim (M, 53<br>ABDUL LATIF, Mohamad Arif (M, 53131<br>ABDUL LATIF, Mohd Razif (M, 53131<br>ABDUL LATIF, Mohd Razif (M, 152705)<br>ABDUL LATIF, Mohd Razif (M, 15215<br>ABDUL LATIF, Mohd Razif (M, 15215<br>ABDUL LATIF, Mohd Razif (M, 15215<br>ABDUL LATIF, Mohd Razif (M, 15215<br>ABDUL LATIF, Mohd Razif (M, 15215<br>ABDUL LATIF, Mohd Razif (M, 15215<br>ABDUL LATIF, Mohd Razif (M, 15215<br>ABDUL LATIF, Mohd Razif (M, 15215<br>ABDUL LATIF, Mohd Razif (M, 15215<br>ABDUL LATIF, Mohd Razif (M, 15215<br>ABDUL LATIF, Mohd Razif (M, 15215<br>ABDUL RAHMAN, Mohd Razif (M, 15215<br>ABDUL RAHMAN, Sor716)<br>AHMAD, Shah (M, 50716)<br>AIMAD MABUS, Zakaria (M, 51125)<br>AI, Wei Jian (M, 85074)<br>AIMAN, Husin Muhammad (M, 38440)<br>ALI, Mustaffa (M, 1436)<br>ALVIN, Bong (M, 62630)<br>ANDY, Mohd Shahrizam (M, 87869)<br>ANG, Jin Leng (M, 69676) | AYSIA<br>Add>><br>< <remove< td=""><td>Selected players:</td><td></td></remove<> | Selected players: |           |
|                                                                                                    |                                                                                  |                   | Ok Cancel |

Figure 7: Adding players to a singles event

The "Filter" box at the top will allow you to filter the list of available players by name or member id. To select a player, click his/her name and it will turn blue (see screenshot below), then click the "Add>>" button to add the player to the list of selected players.

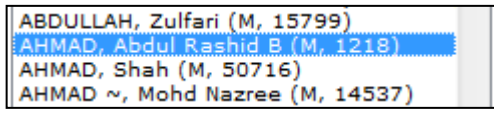

Figure 8: Select a player from the singles dialog

You can select multiple players in the "Available players" list by holding the [CTRL] key while clicking player names. The "Add>>" button will then add all the marked players from the "Available players" list to the "Selected players" list.

To remove players from the "Selected players" list, click their name and then click the "<<Remove" button.

Finally, click "Ok" to add the players in the "Selected players" list to the singles event.

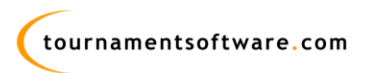

### 2.4.2 Entering pairs into a doubles event

To enter a pair of players into a doubles event, click the "Add double" button for the event you want to add a pair of players to, you will then see the following screen;

| Country: NETHERLANDS                                                                                                    | Country:<br>Select country> ↓<br>Filter:                                                                                                    |  |
|----------------------------------------------------------------------------------------------------|----------------------------------------------------------------------------------------------------|--|
| Player 1:<br>ACHTERBERG, Raymond (M, 1309)                                                                                                    | Player 2:           ACHTERBERG, Raymond (M, 1309)         Add>>                                                                                                    |  |
| AKbar, RIDHO (M, 67009)<br>ALBERSEN, Robin (M, 15448)<br>BAKKER, Bram (M, 1767)<br>BAKKER, Jules (M, 50355)<br>BAKS, Menno (M, 51694)<br>BALVERS, Marco (M, 5690)<br>BOERSMA, Dick (M, 6355)<br>BOKHORST, Erik (M, 4682)<br>BONSEE, Raymond (M, 46440)<br>BOSCH, Ruud (M, 51615)<br>BOUWMAN, Stacey (M, 9476)<br>BRANDERHORST, Stephan (M, 67173)<br>BRIL, Elijo (M, 6352)<br>BRUJISTENS, Gerben (M, 5691)<br>BRUJISTENS, Gerben (M, 13746)<br>CAMONIER, Gricha (M, 14268)<br>CHRISTIAANSEN, Marcol (M, 7589)<br>COENE, Lex (M, 106)<br>COUWENHOVEN, Martel (M, 6956)<br>CREEMERS, Tiis (M, 12421) | <pre>Akbar, RIDHO (M, 67009) ALBERSEN, Robin (M, 15448) BAKKER, Jules (M, 50355) BAKS, Menno (M, 51694) BALVERS, Marco (M, 5690) BOERSMA, Dick (M, 6355) BOKHORST, Erik (M, 4682) BONSEE, Raymond (M, 46440) BOSCH, Ruud (M, 51615) BOUWMAN, Stacey (M, 9476) BRANDERHORST, Stephan (M, 67173) BRIL, Elthjo (M, 6352) BRUIJSTENS, Gerben (M, 5691) BRUIL, Chris (M, 729) BUDDING, Walter (M, 13746) CHRISTIAANSEN, Marcol (M, 7589) COENE, Lex (M, 106) COUWENHOVEN, Martel (M, 6956) CREEMERS, Tiis (M, 1221)</pre> |  |

Figure 9: Adding players to a doubles event

The "Filter" box at the top will allow you to filter the list of available players for player 1 and player 2 by name or member id.

To add a pair, select a name from the "Player 1" and the "Player 2" list and then click the "Add>>" button. A player is selected when his/her name turns blue (see screenshot below).

| PALYAMA, Dicky (M, 6967)<br>PANG, Eric (M, 10319) |  |
|---------------------------------------------------|--|

Figure 10: Select a player from the doubles dialog

It is possible to select a player from a different group as a doubles partner, but only if that player is not yet selected in a different group entry for this tournament. To select a player from a different group, use the selection list at the top of the "Player 2" column to switch the "Player 2" column to a different group.

You can create multiple pairs before clicking the "Ok" button. The "Ok" button will add the selected pairs to the event.

To remove a pair from the selection, simply click the pair in the selection of pairs on the right until it is blue and then click the "<<Remove" button. Click "Ok" to add the pairs in the selection of pairs list on the right to the doubles event.

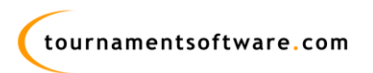

### 2.4.3 Removing players/pairs

If you have added a player/pair in error, simply click the red "X" in front of the player/pair to remove them from the event.

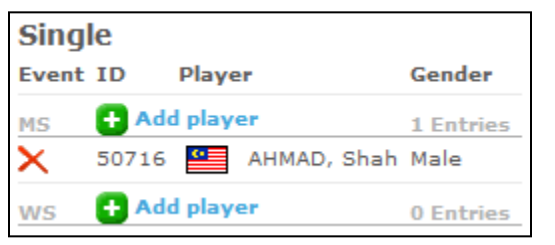

Figure 11: Removing a player/pair from the group entry

| Single  |       |             |           |
|---------|-------|-------------|-----------|
| Event   | ID    | Player      | Gender    |
| MS      | 🕂 Ade | d player    | 1 Entries |
| Removed | 50716 | AHMAD, Shah | Male      |
| ws      | 🕂 Ada | d player    | 0 Entries |

Figure 12: The player/pair is marked as "Removed"

You will have to submit the Group Entry before these changes are saved. The confirmation email for your group entry will show which players have been removed and when they were removed.

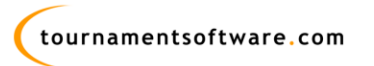

#### Group Entry Guide

### 2.5 Handling doubles requests with players from different groups

When requesting a player from a different group to play a doubles event with a player from your own group, the pair will be marked as "pending" until approval has been given in the Group Entry for the player from a different group. The pair will display the e-mail addresses that the request for approval will be sent to. The second email address is always the contact of the member association for player 2.

| Doul  | ble           |                           |                  |                |                                                                                                    |
|-------|---------------|---------------------------|------------------|----------------|----------------------------------------------------------------------------------------------------|
| Event | ID            | Player                    | Gender           | Request status | Request will be sent to                                                                                                    |
| MD    | 🕂 Add         | l double                  |                  | 0 Entries      |                                                                                                    |
| WD    | 🕂 Add         | l double                  |                  | 1 Entries      |                                                                                                    |
| ×     | 13152<br>5564 | AU, Jen Yee<br>YAO~*, Jie | Female<br>Female | Pending        | none@none.none (Contact person from entry: BWF MA NETHERLANDS)<br>info@badminton.nl (Contact person from group: Rob Ridder) |
| XD    | 🔂 Add         | l double                  |                  | 0 Entries      |                                                                                                    |

Figure 13: A request for a player from a different group

The Group Entry for the player from a different group will show the same entry in step 3, but will have the approve/deny buttons to approve or deny the request.

| Request s | tatus   |      |
|-----------|---------|------|
| Pending   | Approve | Deny |

Figure 14: Approve or deny a request

An email will be send to the manager of the player from a different group to alert him/her there has been a request and that it has to be approved or denied.

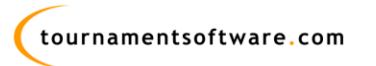